### Web of Science説明会

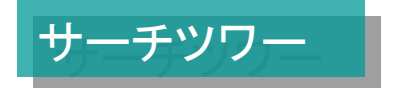

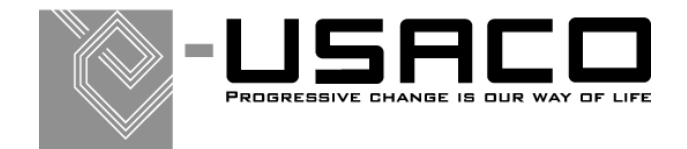

By Hashimoto, T

### 検索対象年の指定

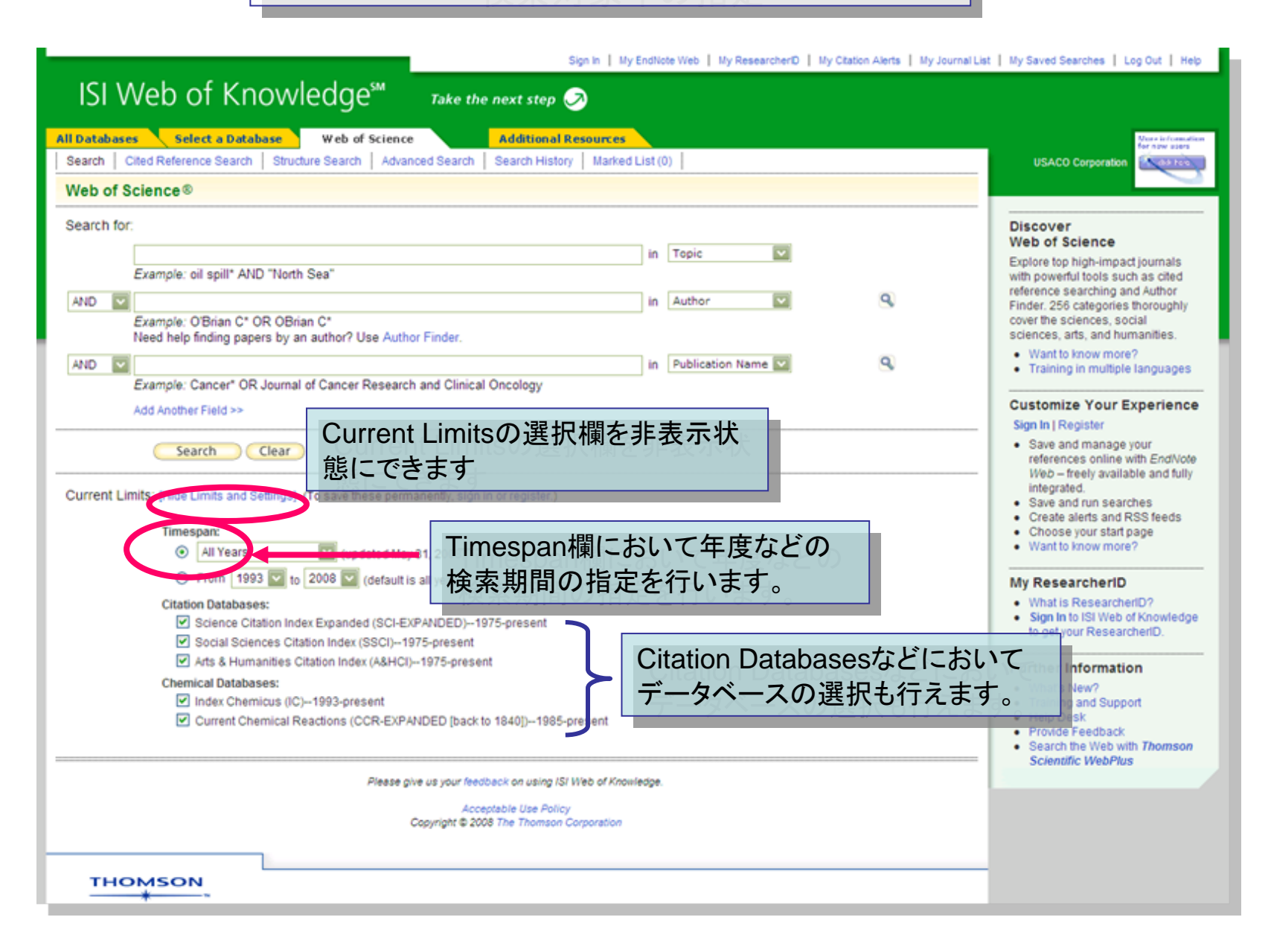

### 一般的な検索(Search)

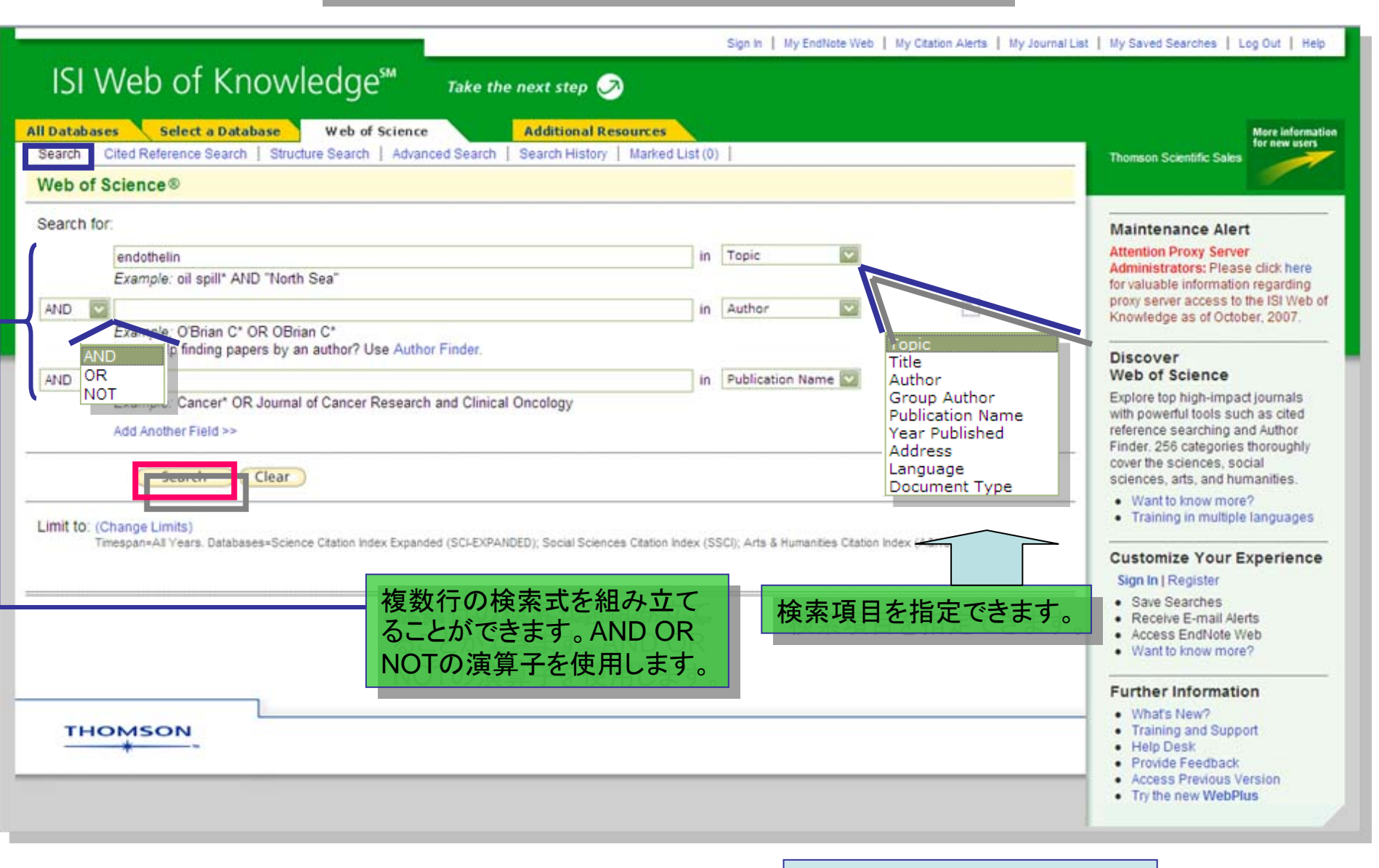

検索例: endothelin

#### 出力データ処理

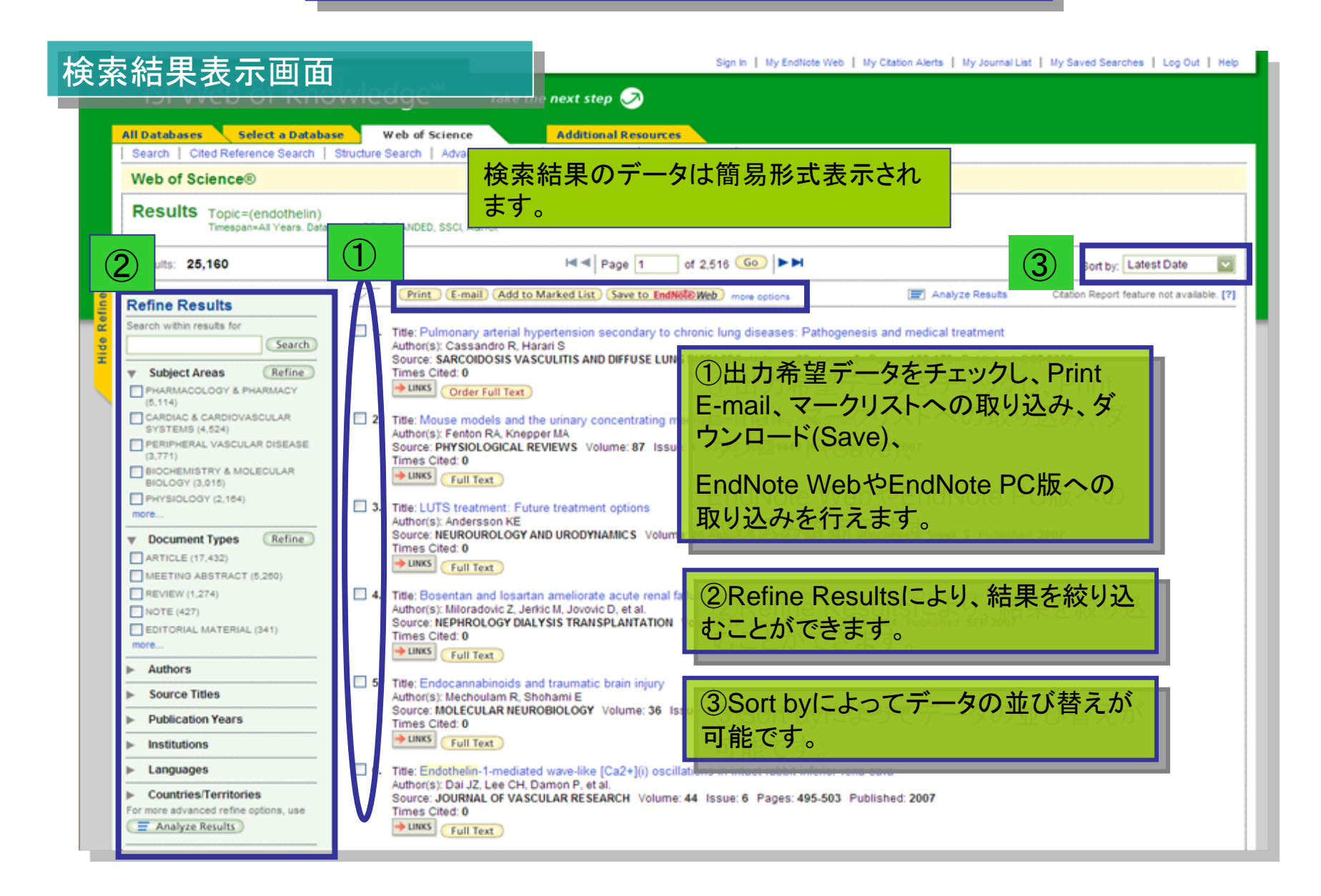

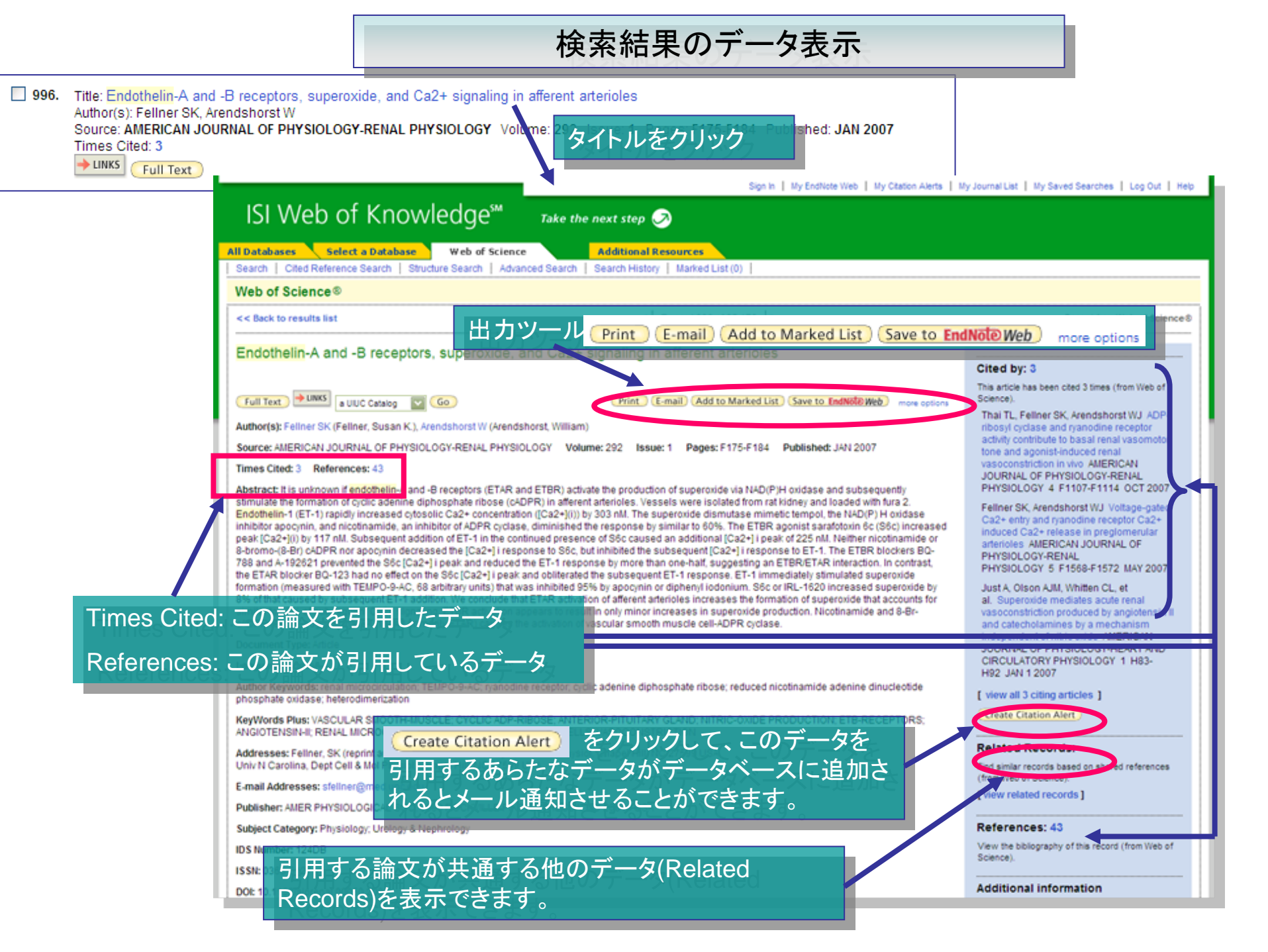

#### Refine Resultsツール

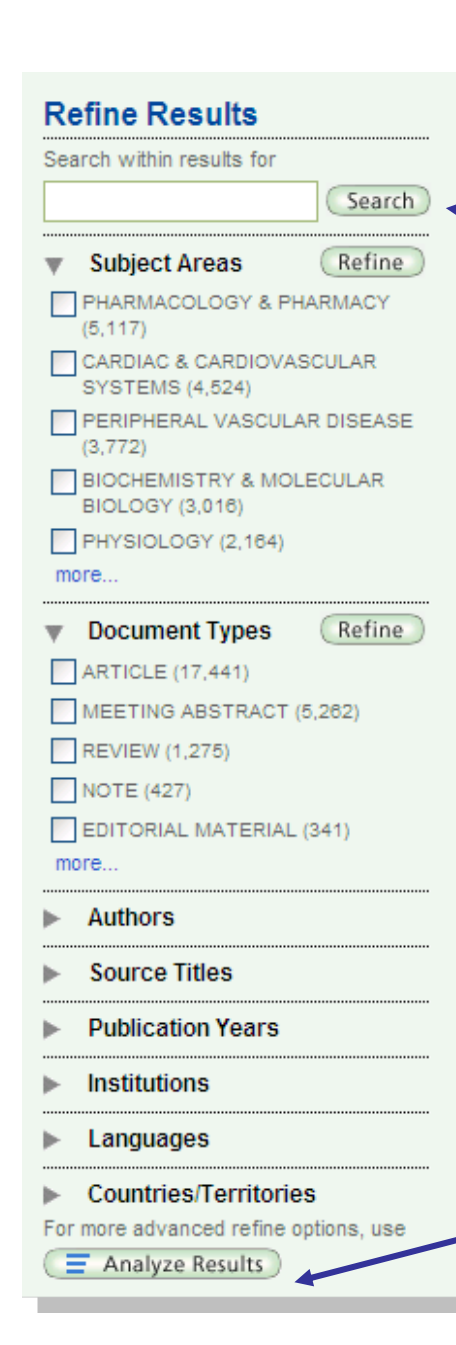

限定項目ごとにリストにチェックしてRefineボタンをクリックすると、限定結果データが表示されます。

検索後を記入しSearchをクリックして追加検索を行えます。

Subject Areas: 主題分野で限定します。表示されているリストから選択します。

Document Types: 文献タイプで限定します。表示されているリストから選択します。

(Article:論文、Meeting Abstract:会議抄録など)

Analyze ResultsではRefineボタンのついていない 条件項目(ここでは著者、原著タイトル、出版年、所 属機関)での分析を行えます。また、表示数指定など の設定を行えます。

#### Analyse Results

|                                                                  |                                     | Sign In   My EndNote Web   My Citation Alerts   My Journal List | My Saved Searches   Log Out   Help                       |
|------------------------------------------------------------------|-------------------------------------|-----------------------------------------------------------------|----------------------------------------------------------|
| ISI Web of Knowledge                                             | 2 <sup>M</sup> Take the next step 🧭 |                                                                 |                                                          |
| <<< Back to results list                                         | Analy                               | ze Results                                                      |                                                          |
| 25,040 records. Topic=(aspirin)                                  |                                     |                                                                 |                                                          |
| Rank the records by this field:                                  | Analyze:                            | Set display options:                                            | Sort by:                                                 |
| Author<br>Country/Territory<br>Document Type<br>Institution Name | Up to 500 💟 records.                | Show the top 10 results.<br>Minimum record count (threshold): 2 | <ul> <li>Record count</li> <li>Selected field</li> </ul> |
| Analyze                                                          |                                     |                                                                 |                                                          |
|                                                                  |                                     |                                                                 |                                                          |

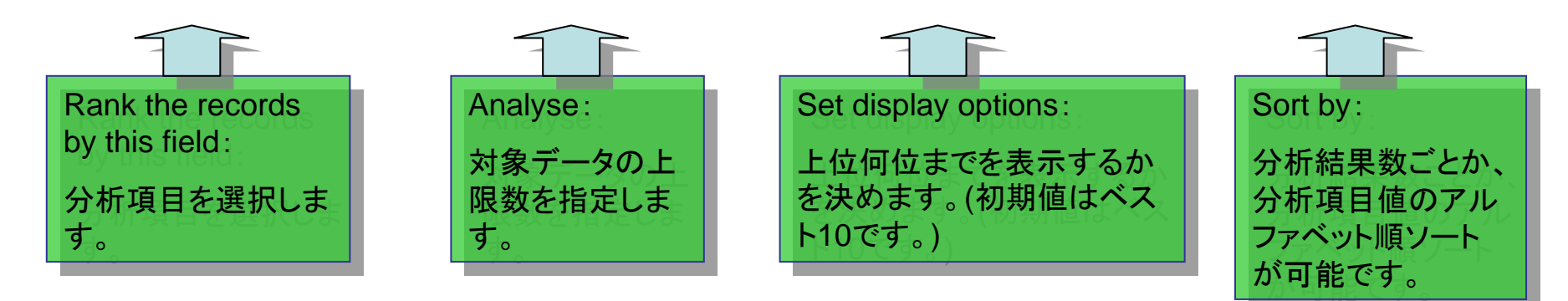

### 著者分析の結果例

Use the checkboxes below to view the records. Note: The number of records displayed may be greater than the listed Record Count if the original set contained more records than the number of records analyzed.

| View Records | Field: Author        | Record<br>Count | % of<br>500    | Bar Chart | Save Analysis Data to File |
|--------------|----------------------|-----------------|----------------|-----------|----------------------------|
|              | WULFING, P           | 6               | 1.2000 %       | 1         |                            |
|              | DAI, DZ              | 5               | 1.0000 %       | 1         |                            |
|              | DAI, Y               | 5               | 1.0000 %       | 1         |                            |
|              | GOTTE, M             | 5               | 1.0000 %       | 1         |                            |
|              | SMOLLICH, M          | 5               | 1.0000 %       | 1         |                            |
|              | BAGNATO, A           | 4               | 0.8000 %       | 1         |                            |
|              | KIESEL, L            | 4               | 0.8000 %       | 1         |                            |
|              | KREIPKE, CW          | 4               | 0.8000 %       | 1         |                            |
|              | ΜΙΥΑΜΟΤΟ, Α          | 4               | 0.8000 %       | 1         |                            |
|              | POLLOCK, DM          | 4               | 0.8000 %       | 1         |                            |
| View Records | Field: Author        | Record<br>Count | % of<br>500    | Bar Chart | Save Analysis Data to File |
|              | (2378 Author value(s | s) outside dis  | play options.) |           | 1                          |
|              |                      |                 |                |           |                            |

著者にチェックしView Recordsで データを表示できます。 タブ区切りテキストデータとして任意場所に任意 名で保存できます。

#### Output Recordsツールの利用

# データ画面をスクロールした最下部に表示されます。

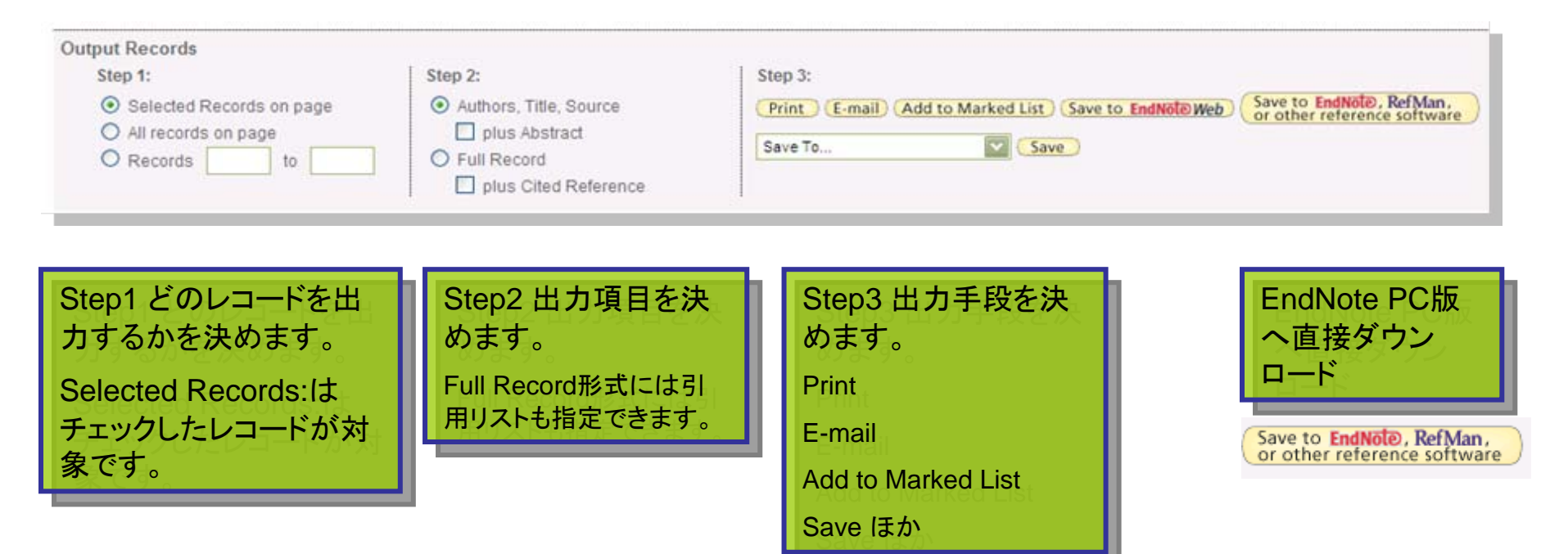

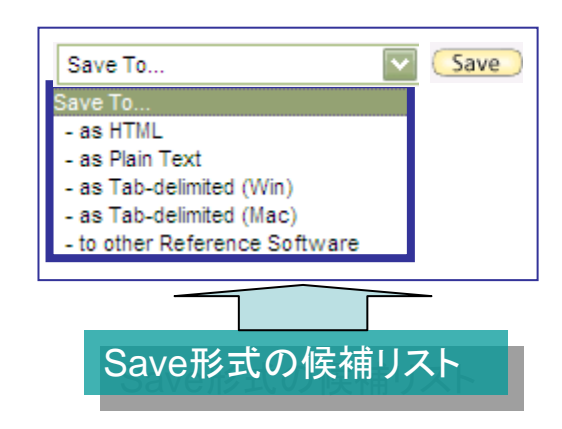

|             | _                                                                                                    |                 | レコードのマーク                                                                                                    | 7                                                                              |                                                     |          |
|-------------|----------------------------------------------------------------------------------------------------|-----------------|----------------------------------------------------------------------------------------------------|--------------------------------------------------------------------------------|-----------------------------------------------------|----------|
| 1           | Print 2 Add to Marke                                                                                                    | d List          | Save to EndNote Web more options                                                                                                    | 🖃 Analyze Results                                                              | Citatio                                             |          |
| 2 1.        | Title: Pulmonary arterial hyperter<br>Author(s): Cassandro R, Harari S<br>Source: SARCOIDOSIS VASCULIT<br>Times Cited: 0<br>UINKS Order Full Text | IS ANE          | econdary to chronic lung diseases: Pathoge<br>DIFFUSE LUNG DISEASES Volume: 23 Issue                                                                                          | enesis and medical treatment<br>2:3 Pages: 163-179 Published: O                | OCT 2006                                            |          |
| ₽2.         | Title: Mouse models and the urin<br>Author(s): Fenton RA, Knepper MA<br>Source: PHYSIOLOGICAL REVIEW                                              | ary co<br>S Vol | ncentrating mechanism in the new millenniu<br>ume: 87 Issue: 4 Pages: 1083-1112 Publis                                                                                        | m<br>hed: OCT 2007                                                             |                                                     |          |
|             | + LINKS Full Text                                                                                                    | Ψ <sup>-</sup>  | Print E-mail Add to Marked List Save to End                                                                                                    | Note Web more options                                                          | Analyze Results                                     | Citati   |
| ☑ :.        | Title: LUTS treatment: Future tre<br>Author(s): Andersson KE<br>Source: NEUROUROLOGY AND UF<br>Times Cited: 0                                     | □ 1.<br>✓       | Title: Pulmonary arterial hypertension secondary to<br>Author(s): Cassandro R, Harari S<br>Source: SARCOIDOSIS VASCULITIS AND DIFFUSE LU<br>Times Cited: 0                    | chronic lung diseases: Pathogenesis<br>NG DISEASES Volume: 23 Issue: 3 Pa      | and medical treatment<br>iges: 163-179 Published: C | OCT 2006 |
| ☑.          | Full Text<br>Title: Bosentan and Iosartan ami<br>Author(s): Miloradovic Z, Jerkic M,<br>Source: NEPHROLOGY DIALYSIS<br>Times Cited: 0             | ☐ 2.<br>✓       | Title: Mouse models and the urinary concentrating<br>Author(s): Fenton RA, Knepper MA<br>Source: PHYSIOLOGICAL REVIEWS Volume: 87 Iss<br>Times Cited: 0<br>LINKS Full Text    | mechanism in the new millennium<br>ue: 4 Pages: 1083-1112 Published: OC        | CT 2007                                             |          |
|             | LINKS Full Text                                                                                                    | 3.              | Title: LUTS treatment: Future treatment options<br>Author(s): Andersson KE                                                                                                    |                                                                                |                                                     |          |
| <b>I</b> 5. | Title: Endocannabinoids and trac<br>Author(s): Mechoulam R, Shoham                                                                                |                 | Source: NEUROUROLOGY AND URODYNAMICS Volu<br>Times Cited: 0                                                                                                    | me: 26 Issue: 6 Pages: 934-947 Supp                                            | lement: Suppl. S Publishe                           | d: 2007  |
| V           | Times Cited: 0                                                                                                    | ☐ 4.<br>✓       | Title: Bosentan and Iosartan ameliorate acute renal<br>Author(s): Miloradovic Z, Jerkic M, Jovovic D, et al.<br>Source: NEPHROLOGY DIALYSIS TRANSPLANTATION<br>Times Cited: 0 | failure associated with mild but not str<br>Volume: 22 Issue: 9 Pages: 2476-24 | rong NO blockade<br>184 Published: SEP 2007         |          |
|             |                                                                                                    | 5.              | Title: Endocannabinoids and traumatic brain injury<br>Author(s): Mechoulam R, Shohami E<br>Source: MOLECULAR NEUROBIOLOGY Volume: 36<br>Times Cited: 0                        | Issue: 1 Pages: 68-74 Published: AUG                                           | 2007                                                |          |

Search Cited Referenc

Sele

マークレコードの出力

All Databases

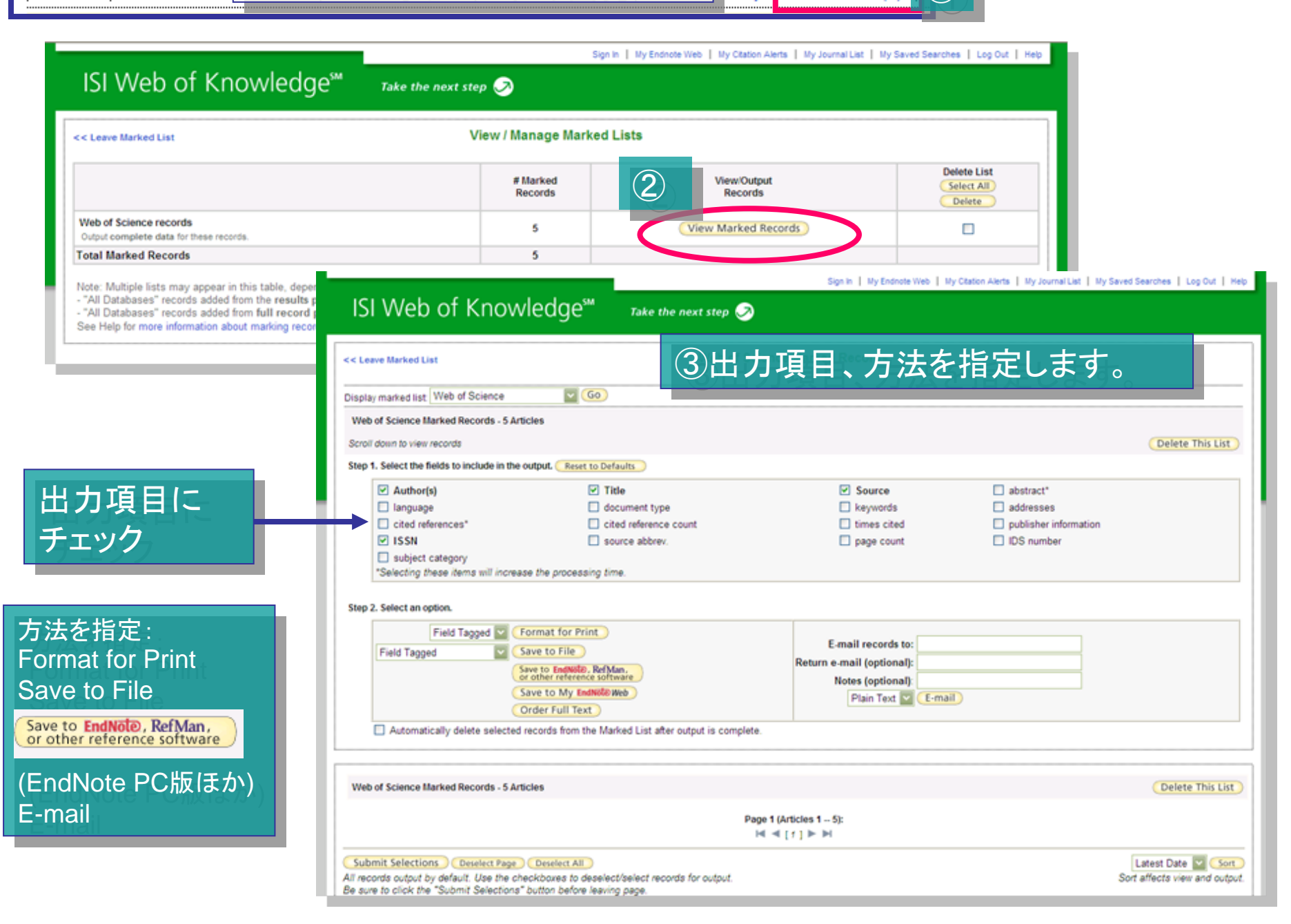

hal Resources

storv

Marked List (5)

### Cited Reference Search(引用検索)

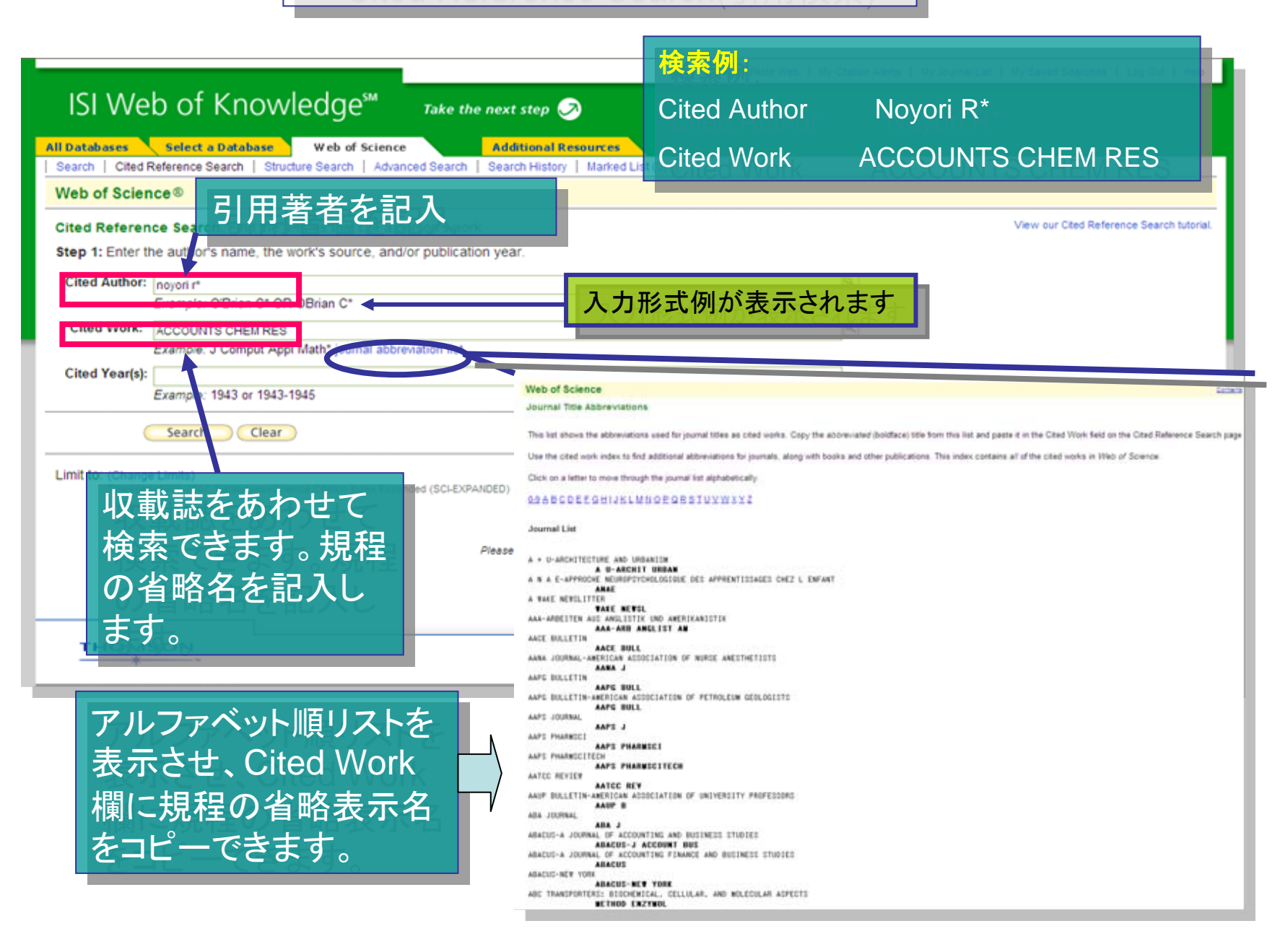

Sign In | My EndNote Web | My Citation Alerts | My Journal List | My Saved Searches | Log Out | Help

| n   0                | Cited Reference Search                                | Structure Search   Advanced Search   Se                                                         | earch History   Marked    | List (0)                    |                           |               |                       |                |  |
|----------------------|-------------------------------------------------------|-------------------------------------------------------------------------------------------------|---------------------------|-----------------------------|---------------------------|---------------|-----------------------|----------------|--|
| of S                 | cience®                                               |                                                                                                 |                           |                             |                           |               |                       |                |  |
| < Back to previous   |                                                       |                                                                                                 |                           |                             |                           |               |                       |                |  |
|                      | derenes Course 5                                      | ind the orticide that site a normanic work                                                      |                           |                             |                           |               |                       |                |  |
| ed Re                | eference search. F                                    | represented the state of the second state of the second state "Finish Second state "            |                           |                             |                           |               |                       |                |  |
| ep z o               | or z: Select cited rele                               | rences and click "Pinish Search."                                                               | the "Eisish County" has   |                             |                           |               |                       |                |  |
| iect the<br>nt: Look | e references for which y<br>k for cited reference val | you wish to see the citing articles, then click<br>iants (sometimes different pages of the same | article are cited or page | tton.<br>pers are cited inc | orrectly).                |               |                       |                |  |
|                      | ERENCE INDEX                                          |                                                                                                 |                           |                             |                           |               |                       |                |  |
| rences:              | 1 - 17 of 17                                          |                                                                                                 | Page 1                    | of 1 🙆 🕨                    | 1                         |               |                       |                |  |
| - Cse                | elect Page Select All                                 | Clear All                                                                                       |                           |                             |                           |               |                       |                |  |
|                      | rimsir search                                         | 1                                                                                               |                           |                             |                           |               |                       |                |  |
| Select               | Cited Author                                          | Cited Work<br>[SHOW EXPANDED TITLES]                                                            | Year                      | Volume                      | Page                      | Article<br>ID | Citing<br>Articles ** | View<br>Record |  |
|                      | NOYORIR                                               | ACCOUNTS CHEM RES                                                                               | 1997                      |                             | 3097                      |               | 1                     |                |  |
|                      | NOYORI R                                              | ACCOUNTS CHEM RES                                                                               | 1997                      | 30                          | 30                        |               | 1                     |                |  |
|                      | NOYORIR                                               | ACCOUNTS CHEM RES                                                                               | 1997                      | 30                          | 90                        |               | 3                     |                |  |
|                      | NOYORI R                                              | ACCOUNTS CHEM RES                                                                               | 1997                      | 30                          | 97                        |               | 679                   | View Record    |  |
|                      | NOYORI R                                              | ACCOUNTS CHEM RES                                                                               | 1997                      | 30                          | 285                       |               | 1                     |                |  |
|                      | NOYORI R                                              | ACCOUNTS CHEM RES                                                                               | 1990                      |                             | 807                       |               | 1                     |                |  |
|                      | NOYORI R                                              | ACCOUNTS CHEM RES                                                                               | 1990                      |                             | 1135                      |               | 1                     |                |  |
|                      | NOYORI R                                              | ACCOUNTS CHEM RES                                                                               | 1990                      | 89                          | 1581                      |               | 3                     |                |  |
|                      | NOYORI R                                              | ACCOUNTS CHEM RES                                                                               | 1990                      | 23                          | 34                        |               | 1                     |                |  |
|                      | NOYORI R                                              | ACCOUNTS CHEM RES                                                                               | 1990                      | 23                          | 45                        |               | 2                     |                |  |
|                      | NOYORI R                                              | ACCOUNTS CHEM RES                                                                               | 1990                      | 23                          | 343                       |               | 2                     |                |  |
| (P)                  | NOYORI R                                              | ACCOUNTS CHEM RES                                                                               | 1990                      | 23                          | 345                       |               | 720                   | 10 car Record  |  |
| Y                    | NOYORIR                                               | ACCOUNTS CHEM RES                                                                               | 1990                      | 23                          | 435                       |               | 1                     |                |  |
|                      | NOYORI R                                              | ACCOUNTS CHEM RES                                                                               | 1990                      | 23                          | 3445                      |               | 1                     | T              |  |
|                      | NOYORIR                                               | ACCOUNTS CHEM RES                                                                               | 1990                      | 10                          | 350<br>□□ <del>//</del> _ |               |                       |                |  |
|                      | NOYORI R                                              | ACCOUNTS CHEM RES                                                                               | 1983                      | 1651.                       | 用を受け                      | 「いるし          | ノコートを表す               | 示します           |  |
|                      | NOYORIR                                               | ACCOUNTS CHEM RES                                                                               | 1979                      | 12                          | 61                        |               | 130                   | View Record    |  |

# 引用された当該レコードの表示

|                                                                                                    | Sign In   My EndNote Web   My Citation Alerts | My Journal List   My Saved Searches   Log Out   Help                                 |
|----------------------------------------------------------------------------------------------------|-----------------------------------------------|--------------------------------------------------------------------------------------|
| ISI Web of Knowledge <sup>sm</sup> Take the next ste                                               | ир 🧭                                          |                                                                                      |
| All Databases Calent a Database III-b of Science                                                   |                                               |                                                                                      |
| Search   Cited Reference Search   Structure Search   Advanced Search   Search Hi                   | istory Marked List (0)                        |                                                                                      |
| Web of Science®                                                                                    |                                               |                                                                                      |
| << Back to results list                                                                            | ≺ Record 1 of 1 ►                             | Record from Web of Science®                                                          |
| BINAP - AN EFFICIENT CHIRAL ELEMENT FOR ASYMMETR                                                   | RIC CATALYSIS                                 |                                                                                      |
|                                                                                                    |                                               | Cited by: 720                                                                        |
| Full Text + UNKS A UNIC Catalog CG (Print E-mail) Add to Marked List                               | Save to EndNote Web more options              | This article has been cited 720 times (from Web of<br>Science).                      |
|                                                                                                    |                                               | Dahlenburg L, Menzel R, Heinemann                                                    |
| Source: ACCOUNTS OF CHEMICAL RESEARCH Volume: 23 Issue: 10 Pages: 345                              | -350 Published: OCT 1990                      | chiral hydridoiridium(ill) complexes with                                            |
| Times Cited: 720 References: 64                                                                    |                                               | diamine/bis(monophosphane) and<br>diamine/diphosphane                                |
| Document Type: I wiew                                                                              |                                               | COORDINATION EUROPEAN JOURNAL OF<br>INORGANIC CHEMISTRY 27 4364-                     |
| Language: English                                                                                  |                                               | 4374 SEP 2007                                                                        |
| Addresses: NOYORI R (reprint author), NAGOYA UNIV, DEPT CHEM, NAGOYA 46401, JAP                    | AN                                            | Mu CZ, Xu F, Lei W Application of functional<br>metal-organic framework              |
| INST MOLEC SCI, OKI ZAKI, AICHI 444 JAPAN<br>KYOTO UNIV, FAC EN N, DEPT IND CHEM, KYOTO 606, JAPAN |                                               | materials PROGRESS IN<br>CHEMISTRY 9 1345-1356 SEP 2007                              |
| Publisher: AMER CHEN CAL SOC, 1155 16TH ST, NW, WASHINGTON, DC 20036                               |                                               | Pinter A, Haberhauer G, Hyla-Kryspin I, et                                           |
| Subject Category: Chemistry, Multidisciplinary                                                     |                                               | al. Configurationally stable propeller-like<br>triarylphosphine and triarylphosphine |
| IDS Number: EF115                                                                                  |                                               | oxide CHEMICAL<br>COMMUNICATIONS 36 3711-3713 2007                                   |
| ISSN: 0001-4842                                                                                    |                                               | [ view all 720 citing articles ]                                                     |
|                                                                                                    |                                               | Create Citation Alert                                                                |
|                                                                                                    |                                               | Related Records:                                                                     |
| Times Cited: この論文を引用し                                                                              | たデータ                                          | Find similar records based on shared references<br>(from Web of Science).            |
|                                                                                                    |                                               | [ view related records ]                                                             |
| References:この論文が引用し                                                                                | ているデータ                                        | References: 64                                                                       |
|                                                                                                    |                                               | View the bibliography of this record (from Web of Science).                          |
|                                                                                                    |                                               | Additional information                                                               |
|                                                                                                    |                                               | <ul> <li>View author biographies (in ISI<br/>HighlyCited.com)</li> </ul>             |

View the journal's impact factor (in Journal

# Finished search結果

|                                                                                                    | Sign In   My EndNote Web   My Citation Alerts   My Journal List   My Saved Searches   Log Out   Help                                                                                                    |
|----------------------------------------------------------------------------------------------------|----------------------------------------------------------------------------------------------------|
| ISI Web of Kno                                                                                                    | Wledge <sup>sm</sup> Take the next step 🔗                                                                                                    |
| All Databases Select a Databa<br>  Search   Cited Reference Search  <br>Web of Science®                                                                                                    | web of Science Additional R Structure Search Advanced Search History 当該データを引用するデータを表示します。                                                                                                    |
| << Back to previous                                                                                                    |                                                                                                    |
| Results Cited Author=(Noyor<br>Timespan=1987-2007. Data                                                                                                    | I R*) AND Cited Work=(ACCOUNTS CHEM RES) AND Cited Year=(1990)<br>sbases=SCI-EXPANDED, SSCI, A&HCI.                                                                                                    |
| Results: 720                                                                                                    | Page 1 of 72 Go >> Sort by: Latest Date                                                                                                    |
| V       Subject Areas       Refine         CHEMISTRY, ORGANIC (397)       CHEMISTRY, ORGANIC (397)         CHEMISTRY, MULTIDISCIPLINARY (223)       CHEMISTRY, INDROANIC & NUCLEAR (190)         CHEMISTRY, INDROANIC & NUCLEAR (190)       CHEMISTRY, PHYSICAL (90)         CHEMISTRY, PHYSICAL (90)       CHEMISTRY, APPLIED (20)         Image:       V       Document Types         REVIEW (103)       REVIEW (103)         NOTE (33)       LETTER (9) | <ul> <li>Print E-mail Add to Marked List Save to EndNMR/Web more options</li> <li>Analyze Results</li> <li>1. Title: Synthesis and catalytic applications of chiral hydridoiridium(III) complexes with diamine/bis(monophosphane) and diamine/diphosphane coordination</li> <li>Author(s): Dahlenburg L, Menzel R, Heinemann FW<br/>Source: EUROPEAN JOURNAL OF INORGANIC CHEMISTRY Issue: 27 Pages: 4364-4374 Published: SEP 2007<br/>Times Ched: 0</li> <li>Times Ched: 0</li> <li>Title: Application of functional metal-organic framework materials<br/>Author(s): Mu CZ, Xu F, Lei W<br/>Source: PROGRESS IN CHEMISTRY Volume: 19 Issue: 9 Pages: 1345-1356 Published: SEP 2007<br/>Times Ched: 0</li> <li>Title: Configurationally stable propeller-like triarylphosphine and triarylphosphine oxide<br/>Author(s): Pinfer A, Haberhauer G, Hyla-Kryspin I, et al.<br/>Source: CHEMICAL COMMUNICATIONS Issue: 36 Pages: 3711-3713 Published: 2007<br/>Times Ched: 0</li> <li>Times Ched: 0</li> <li>Times Ched: 0</li> <li>Times Ched: 0</li> <li>Times Ched: 0</li> <li>Times Ched: 0</li> <li>Times Ched: 0</li> <li>Times Ched: 0</li> <li>Title: Configurationally stable propeller-like triarylphosphine and triarylphosphine oxide<br/>Author(s): Finiter A, Haberhauer G, Hyla-Kryspin I, et al.<br/>Source: CHEMICAL COMMUNICATIONS Issue: 36 Pages: 3711-3713 Published: 2007<br/>Times Ched: 0</li> <li>Times Ched: 0</li> <li>Times Ched: 0</li> </ul> |
| Authors  Source Titles  Publication Years  Languages  Countries/Territories  For more advanced refine options, use  Analyze Results                                                                                                    | <ul> <li>4. Title: Diastereoselective total synthesis of (+)-morusimic acid B, an amino acid from Morus alba<br/>Author(s): Bouillon ME, Meyer HH<br/>Source: TETRAHEDRON Volume: 63 Issue: 12 Pages: 2712-2723 Published: MAR 19 2007<br/>Times Cited: 0</li> <li>5. Title: Chiral 1.4-bis-diphosphine ligands from optically active (2)-olefines<br/>Author(s): Cesarotti E, Rimoldi I, Spalluto P, et al.<br/>Source: TETRAHEDRON-ASYMMETRY Volume: 18 Issue: 11 Pages: 1278-1283 Published: JUN 22 2007<br/>Times Cited: 0</li> <li>6. Title: Asymmetric catalysts for pressure and transfer hydrogenation of ketones<br/>Author(s): Morris DJ, Wills M</li> </ul>                                                                                                    |

#### **Advanced Search**

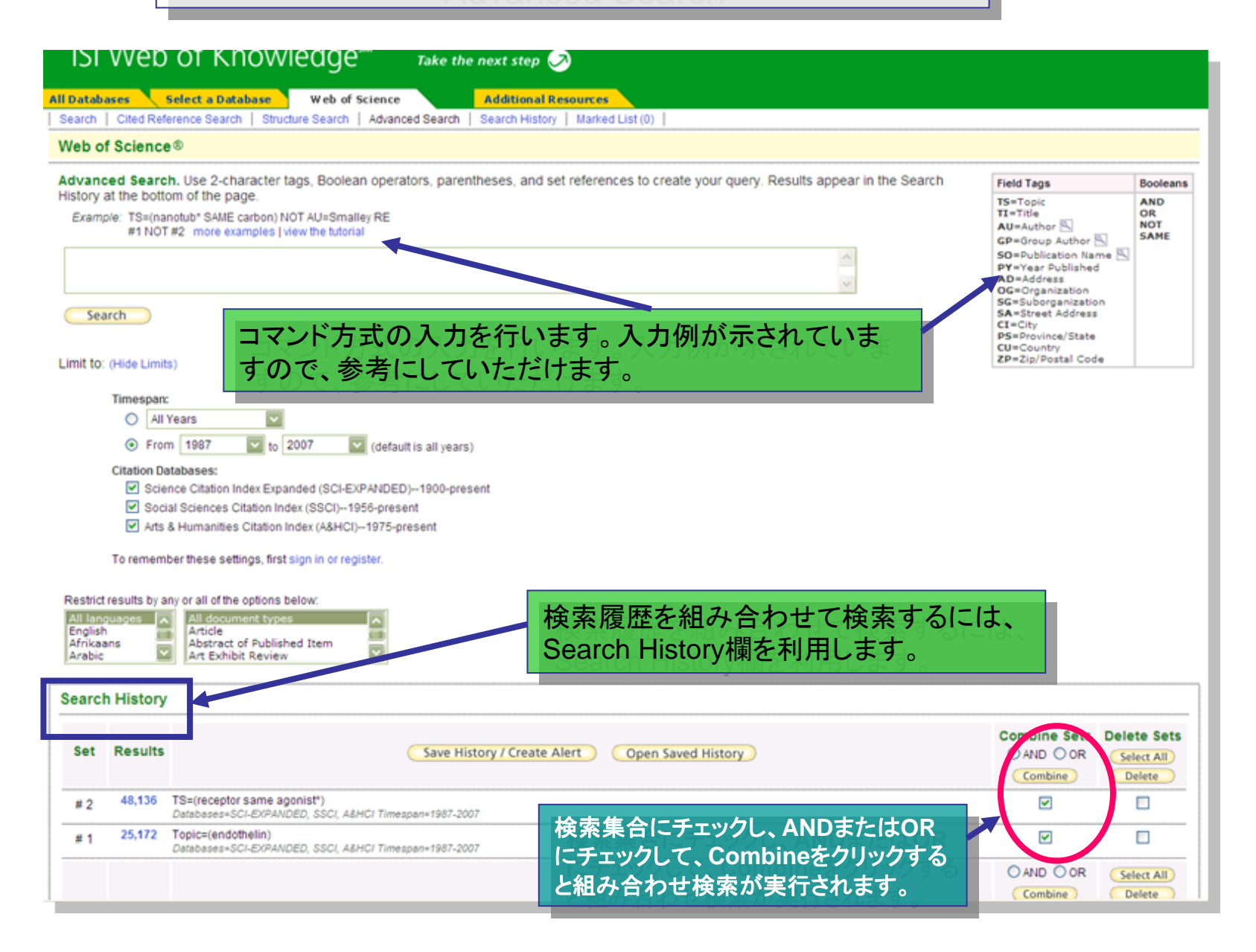

# **Create Citation Report**

| All Databases Select a Databa                                                                                                    | <u>se</u> web of Science Additional Resources 検索結果の引用分析が可能です                                                                                                    |  |  |  |  |  |  |  |  |
|----------------------------------------------------------------------------------------------------|----------------------------------------------------------------------------------------------------|--|--|--|--|--|--|--|--|
| Web of Science®                                                                                                    |                                                                                                    |  |  |  |  |  |  |  |  |
| Results Topic=("water polluti<br>Timespan=All Years. Data                                                                                                    | on") Scientific WebPlus View Web Results >> Scientific WebPlus View Web Results >>                                                                                                    |  |  |  |  |  |  |  |  |
| Results: 4,058                                                                                                    | Page 1 of 406 Go >> Sort by: Latest Date                                                                                                    |  |  |  |  |  |  |  |  |
| Refine Results                                                                                                    | Print (E-mail) (Add to Marked List) (Save to EndNote Web) more options I Analyze Results Create Citation Report                                                                                                    |  |  |  |  |  |  |  |  |
| Search within results for<br>Search<br>Subject Areas Refine<br>ENVIRONMENTAL SCIENCES (1,623)<br>WATER RESOURCES (998)<br>ENGINEERING, ENVIRONMENTAL<br>(578)<br>ENGINEERING, CIVIL (327)<br>LIMNOLOGY (326) | <ul> <li>1. Title: Biological control and management of the detoxication wastewater treatment technologies<br/>Author(s): Topalova Y<br/>Source: HEMIJSKA INDUSTRIJA Volume: 61 Issue: 5 Pages: 213-221 Published: SEP-OCT 2007<br/>Times Cited: 0</li> <li>Create Citation Report</li> <li>2. Title: Influence of hydraulic parameters on water pollution in a distribution system<br/>Author(s): Swiderska-Broz M, Wolska M<br/>Source: ENVIRONMENT PROTECTION ENGINEERING Volume: 33 Issue: 4 Pages: 5-16 Published: 2007<br/>Times Cited: 0</li> <li>Citiks: Order Full Text</li> </ul> |  |  |  |  |  |  |  |  |
| more options / values                                                                                                    | 3. Title: Genotoxic and histopathological effects of water pollution on two fish species, Barbus capito pectoralis and Chondrostoma nasus in the Buyuk Menderes River, Turkey Author(s): Koca S, Koca YB, Yildiz S, et al. Source: BIOLOGICAL TRACE ELEMENT RESEARCH Volume: 122 Issue: 3 Pages: 276-291 Published: JUN 2008 Times Cited: 0 PUINAS Full Text                                                                                                    |  |  |  |  |  |  |  |  |
| BOOK REVIEW (56)<br>more options / values                                                                                                    | <ul> <li>Title: Understanding road surface pollutant wash-off and underlying physical processes using simulated rainfall<br/>Author(s): Egodawatta P, Goonetilleke A<br/>Source: WATER SCIENCE AND TECHNOLOGY Volume: 57 Issue: 8 Pages: 1241-1246 Published: 2008<br/>Times Cited: 0</li></ul>                                                                                                    |  |  |  |  |  |  |  |  |
| Source Titles                                                                                                    | 5. Title: An index directly indicates land-based pollutant load contributions of domestic wastewater to the water pollution and its application (vol 370, pg                                                                                                    |  |  |  |  |  |  |  |  |
| Institutions     Languages                                                                                                    | 425, 2006)<br>Author(s): TSuzuki Y<br>Source: SCIENCE OF THE TOTAL ENVIRONMENT Volume: 395 Issue: 1 Pages: 50-50 Published: MAY 20 2008<br>Times Cited: 0<br>→Links) Full Text                                                                                                    |  |  |  |  |  |  |  |  |
| Countries/Territories For advanced refine options, use     Analyze Results                                                                                                    | 6. Title: The use of life-cycle assessment to evaluate the environmental impacts of growing genetically modified, nitrogen use-efficient canola Author(s): Strange A, Park J, Bennett R, et al. Source: PLANT BIOTECHNOLOGY JOURNAL Volume: 6 Issue: 4 Pages: 337-345 Published: MAY 2008 Times Cited: 0                                                                                                    |  |  |  |  |  |  |  |  |

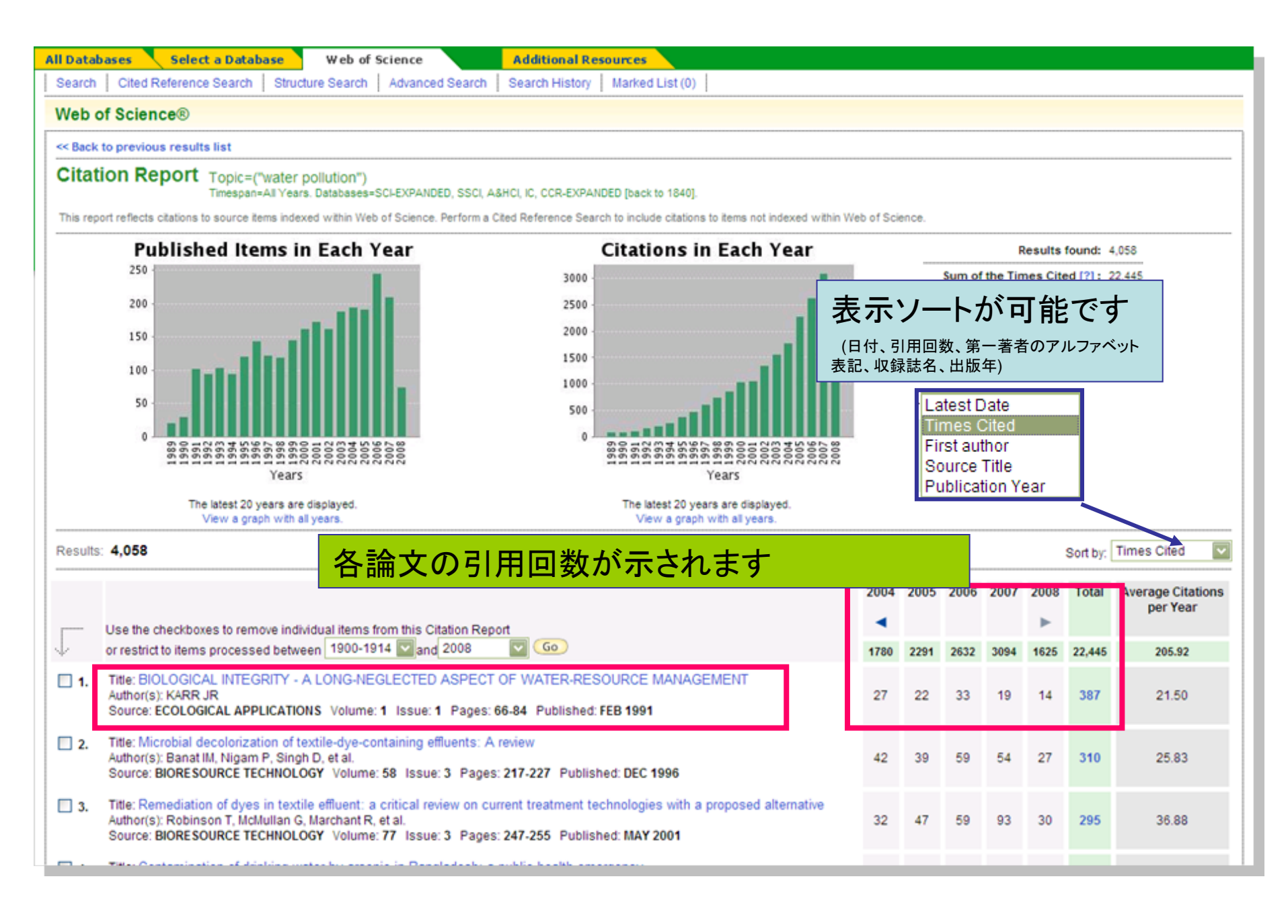

# 検索履歴を保存、メール配信(Alert)指定が可能です

| All Dat | abases                                                                                                    | Select a Database Web of Science Additional Resources                                                                |                       |                      |  |  |  |  |  |  |
|---------|----------------------------------------------------------------------------------------------------|----------------------------------------------------------------------------------------------------|-----------------------|----------------------|--|--|--|--|--|--|
| Searc   | Search Cited Reference Search Structure Search Advanced Search Bearch History Marked List (0)                                                                                                    |                                                                                                    |                       |                      |  |  |  |  |  |  |
| Web     | of Science                                                                                                    | 0                                                                                                    |                       |                      |  |  |  |  |  |  |
| Sear    | ch History                                                                                                    |                                                                                                    |                       |                      |  |  |  |  |  |  |
| Se      | Set Results Save History / Create Alert Open Saved History Combine Sets Select All Combine Sets Combine Sets Select All Delete Sets Combine Delete Sets Select All Delete Sets Select All Delete Sets Select All Delete Sets Select All Delete Sets Select All Delete Sets Select All Delete Sets Select All Delete Sets Select All Delete Sets Select All Delete Sets Select All Delete Sets Sets Select All Delete Sets Select All Delete Sets Select All Delete Sets Sets Sets Sets Sets Sets Sets S |                                                                                                    |                       |                      |  |  |  |  |  |  |
| # 2     | 4,058                                                                                                    | Topic=(`water pollution")<br>Databases+SCI-EXPANDED, SSCI, A&HCI, IC, CCR-EXPANDED [back to 1840] Timespan+All Years |                       |                      |  |  |  |  |  |  |
| # 1     | # 1 8,519 Cited Author=(noyori r*)<br>Databases=SCI-EXPANDED, SSCI, A&HCI, IC, CCR-EXPANDED [back to 1840] Timespan=All Years                                                                                                    |                                                                                                    |                       |                      |  |  |  |  |  |  |
|         |                                                                                                    | Save History / Create Alert                                                                                          | O AND O OR<br>Combine | Select All<br>Delete |  |  |  |  |  |  |
|         |                                                                                                    | Please give us your feedback on using ISI Web of Knowledge.                                                          |                       |                      |  |  |  |  |  |  |
|         |                                                                                                    | Acceptable Use Policy<br>Copyright © 2008 The Thomson Corporation                                                    |                       |                      |  |  |  |  |  |  |
| 1       |                                                                                                    |                                                                                                    |                       |                      |  |  |  |  |  |  |

Search Historyタブを選択し、 Save History / Create Alert をクリックします

| << Back                                                                                                    | Save Search History                                                                                                    |                                                                                                    |                                                                         |
|----------------------------------------------------------------------------------------------------|----------------------------------------------------------------------------------------------------|----------------------------------------------------------------------------------------------------|-------------------------------------------------------------------------|
| Save on the ISI Web of Knowledge Server:<br>Use this box to save your history to your private account.                                                                                                    |                                                                                                    |                                                                                                    |                                                                         |
| 1. Edit the fields you wish to change.<br>2. Click "Save" below when done.                                                                                                    |                                                                                                    |                                                                                                    |                                                                         |
| Product: Web of Science<br>History Name: test11 (Requir<br>Description: test<br>Number of Search Queries: 6<br>Send Me E-mail Alerts: (Results of the last query in you<br>Send to e-mail address: hashi@us<br>Alert type: Biblio<br>E-mail format: Plain Tex<br>Alert query: Topic=(WA<br>Alert editions: SCI-EXPAI<br>E-mail frequency: (Weekly) | ed)<br>(Optional)<br>ur history will be e-mailed to you.)<br>aco.co.jp<br>aco.co.jp<br>aco.co.jp<br>aco.co.jp<br>b<br>b<br>b<br>c<br>c<br>c<br>c<br>c<br>c<br>c<br>c<br>c<br>c<br>c<br>c<br>c | アラート内容、<br>を決めます                                                                                                    | 配信アドレスなど                                                                |
| Save Save your history to the server                                                                                                    |                                                                                                    |                                                                                                    |                                                                         |
| Save on Your Workstation:<br>Use this box to save your history to the local drive of your choice.                                                                                                    |                                                                                                    |                                                                                                    |                                                                         |
| Save) Save the history to a local drive. After saving the file, click the "< <back" lin<="" td=""><td>k above.</td><td></td><td></td></back">                                                                                                    | k above.                                                                                                    |                                                                                                    |                                                                         |
| Please give u                                                                                                    | ISI Web of Knowledge <sup>™</sup>                                                                                                    | Signed in   My Endeds rive<br>Take the next step 🧭                                                                               | My Ctation Alerts   My Journal List   My Saved Searches   Log Out   Heb |
| Cop.                                                                                                    |                                                                                                    | Server Save Confirmation                                                                                                    |                                                                         |
|                                                                                                    |                                                                                                    | Your search has been successfully saved.                                                                                         |                                                                         |
|                                                                                                    |                                                                                                    | Number of Search Queries: 6<br>Search Queries: 6<br>Search Queries: 6<br>Search Rearch Queries: 6                                |                                                                         |
|                                                                                                    |                                                                                                    | RSS Feed: XHL                                                                                                    | RSS 登録も可能で                                                              |
|                                                                                                    |                                                                                                    | Done                                                                                                    | 大のの単葉の引肥で                                                               |
|                                                                                                    |                                                                                                    | Please give us your feedback on using (SI Web of Knowledge.<br>Accentable Use Policy<br>Copyright © 2008 The Thomson Corporation | 3                                                                       |
|                                                                                                    |                                                                                                    |                                                                                                    |                                                                         |
|                                                                                                    |                                                                                                    |                                                                                                    |                                                                         |